## Konwersja vdi do vhd

Udokumentuj wykonane czynności wycinkami z numerami wykonanych czynności.

Przejdź do katalogu C:\Program Files\Oracle\VirtualBox

student - przykładowy folder

1. Wykonaj konwersje pliku z kontrolerem domeny. Przykład poniżej

VBoxManage clonehd "D:\vm\dc\_serwer2016pl\dc\_serwer2016pl-disk001.vdi" "D:\Users\student\dc\_serwer2016pl\dc\_serwer2016pl-disk001.vhd" -format vhd

2. Wykonaj konwersje pliku z serwerem członkowskim Windows. Przykład polecenia poniżej

VBoxManage clonehd "D:\vm\serwer2016pl\serwer2016pl-disk001.vdi" "D:\Users\student\serwer2016pl\serwer2016pl-disk001.vhd" --format vhd

3. Wykonaj konwersje pliku z Windows 10. Przykład polecenia poniżej

VBoxManage clonehd "D:\vm\10\_1809\10\_1809-disk001.vdi" "D:\Users\student\10\_1809\10\_1809-disk001.vhd" --format vhd

Przykładowy efekt:

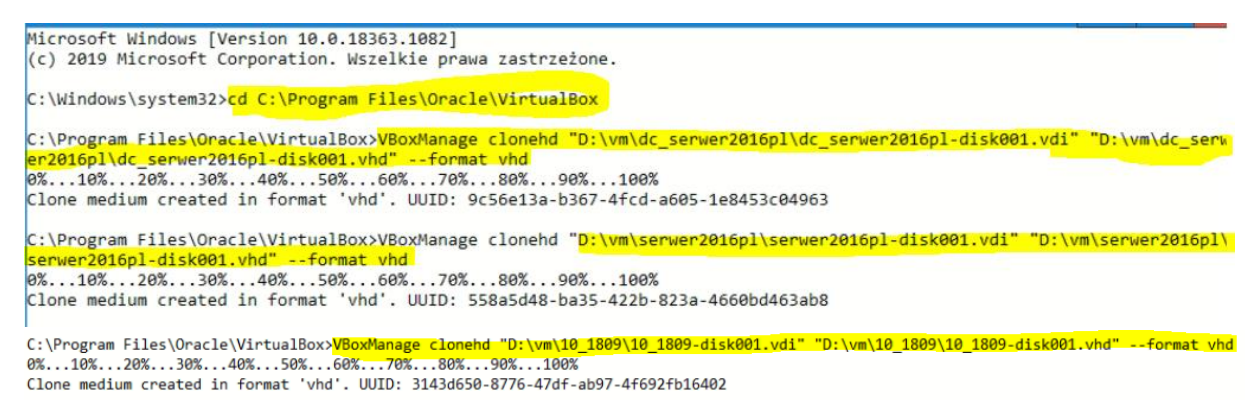

4. Zapisz w zeszycie wnioski z wykonanych czynności, sprawdź w google czy można przekonwertować plik vdi bezpośrednio do vhdx.